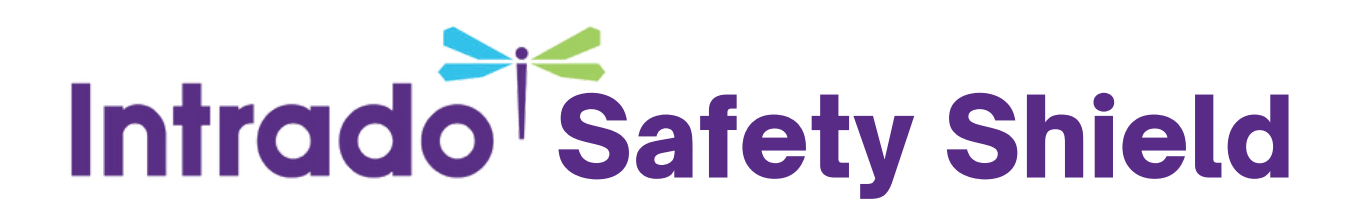

## Step 1: Connect & sign in.

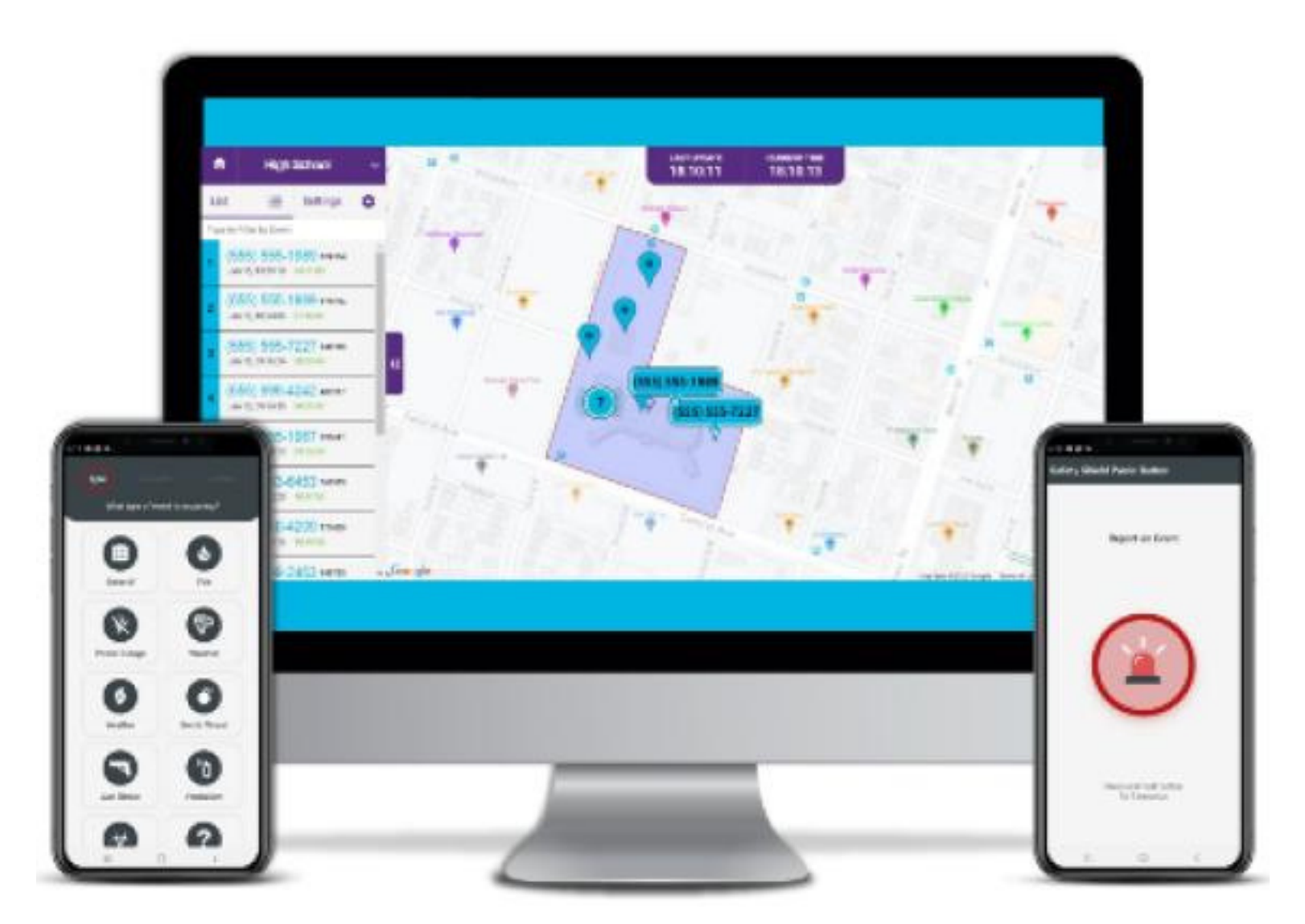

## You'll need:

- 1. Your mobile device
- 2. Your school email address
- 3. Your school email password

## Intrado Safety Shield

Part I

- 1. Open the network setting on your mobile device
- 2. Locate the Safety Shield network
- 3.Connect to it using the following password: **B-pc170!**
- 4. After connecting, open your device's app store and search for Intrado Safety Shield. (App pictured right)
- 5. Install the app.

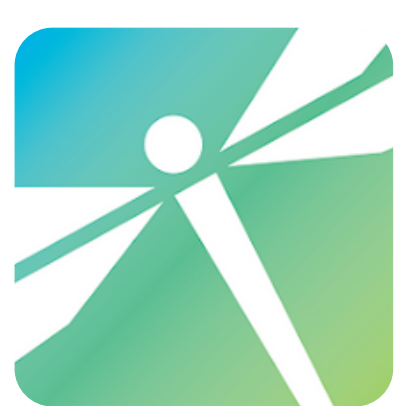

Part II

- 1. Open the newly installed app
- 2. Sign in using your school email address
- 3. Follow password prompts to set up your password.